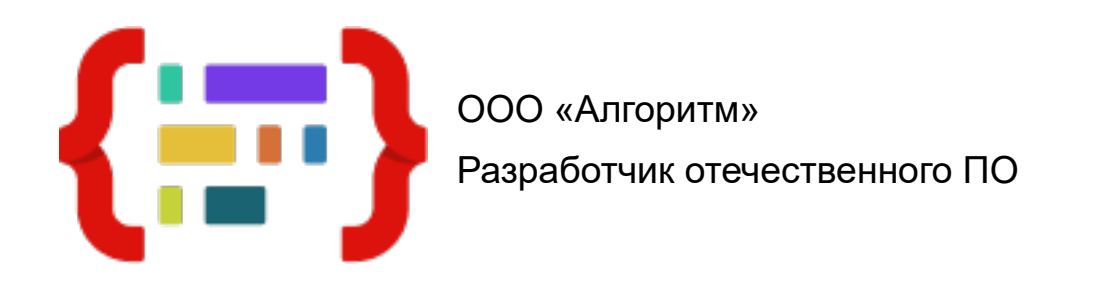

# КОМПЛЕКС ПРОГРАММНЫХ СРЕДСТВ «BUSINESS SCENARIOS CINEMA»

#### Установка и эксплуатация программы «Cinema»

Москва 2024

#### Оглавление

| Общие положения1                                                 |
|------------------------------------------------------------------|
| Термины и определения2                                           |
| Установка, интерфейс и основные функции3                         |
| Запуск тестовых сценариев7                                       |
| Создание сценария9                                               |
| Добавление сценария24                                            |
| Создание и компиляция плагинов26                                 |
| Регистрация плагинов29                                           |
| Ключевые принципы алгоритма работы ядра и разработки плагинов 30 |
| Последовательность действий для создания нового плагина          |
| Нештатные ситуации32                                             |
| Приложение 1. Базовые плагины                                    |
| Приложение 2. Цветовая индикация работы сценариев                |

#### Общие положения

- 1. Настоящая инструкция выпущена с целью обеспечить пользователя необходимой информацией для установки и эксплуатации программы Cinema.
- 2. Описывает порядок действий при:
  - установке программы;
  - запуске демосценариев;
  - создании сценариев, настройке плагинов и добавлении готовых сценариев для устройств, подключённых к IP-сети;
  - создании и компиляции плагина в среде Visual Studio Code на языке программирования C++;
  - создании и компиляции плагина в среде Lazarus IDE на языке программирования Pascal;
  - регистрации плагина в "Plugins.json" для последующего использования в сценариях.
- 3. Рекомендуется для ознакомительного чтения перед выполнением любых действий в программе.

#### Термины и определения

Плагин – именованная реализация интерфейса IcinemaPlugin, содержащая 3 основных метода для работы. Плагин может иметь множество физических входов и выходов. По аналогии с электронной печатной платой со множеством стандартизированных входов и выходов. Большинство плагинов реализуются с одним входом и одним выходом и пользователю понятны основы их применения. Плагины спроектированы и реализованы по принципу единственной ответственности для облегчения их сопровождения на всём жизненном цикле

**CreateDataStreamProcessor** – метод вызывается ядром для создания экземпляра объекта. Тип объекта может быть любым на усмотрение разработчика. Например, реализуется плагин, который будет выполнять сжатие входных данных в ZIP формат. В этом случае метод CreateDataStreamProcessor должен порождать объект, который позволяет сжимать входной поток в ZIP формат. Таким образом, на выход в качестве результата своей работы, этот плагин будет отправлять архив в виде сжатых входных данных в формате ZIP.

DestroyDataStreamProcessor – антипод предыдущего метода, и должен освобождать объект, созданный ранее в CreateDataStreamProcessor. Разработчику не нужно заботиться о

времени жизни созданного объекта, ядро само вызовет метод DestroyDataStreamProcessor в нужный момент.

**ProcessDataStream** – обработка входного виртуального потока данных TDataStream объектом плагина, созданного в CreateDataStreamProcessor. В этом процессе выполняется основная работа плагина – обработка входных данных, и отправка на выход результата при необходимости.

ICinema – объект ядра Cinema, позволяет плагинам создавать виртуальные потоки данных (TDataStream), указывать их атрибуты, отправлять по ним данные и уничтожать их. Каждый поток имеет свои атрибуты, доступ к родительскому потоку и его атрибутам, множество дочерних потоков.

**TDataStream** – примитив ядра Cinema, именуемый виртуальным потоком данных, выполняющий роль связующего элемента между двумя объектами порождёнными плагинами методом ICinemaPlugin.CreateDataStreamProcessor и являющийся хранилищем атрибутов потока.

#### Установка, интерфейс и основные функции

- Перед началом установки изучить настоящую инструкцию. В случае возникновения вопросов, связаться с системным администратором. До разъяснения возникших вопросов не следует приступать к установке.
- 2. Скачать архив «Cinema\_full.tar.gz». Распаковать архив в директорию компьютера.
- 3. Запустить программу двойным нажатием левой кнопки мыши на пиктограмме файла "Hypervisor" из каталога "Cinema/dtl". (См. рисунок 1).

| •                 | dtl                                                       | - 🖉 🔀 |
|-------------------|-----------------------------------------------------------|-------|
| Файл Правка Вид П | ереход Закладки Справка                                   |       |
| ← назад ▼ →       | Вперёд 🔻 🛧 💿 Ϲ 📷 🗔 🗉 100% 🗳                               | •     |
| Точки входа 🔻 🗙   | 🖍 🖬 user Work Cinema dtl 🕨                                |       |
| Компьютер         | 0                                                         |       |
| 🕯 user            | Hypervisor Hypervisor.json                                |       |
| Рабочий стол      |                                                           |       |
| 🕲 Файловая систе  |                                                           |       |
| 🗘 документы       |                                                           |       |
| 🕹 Загрузки        |                                                           |       |
| 🞜 Музыка          |                                                           |       |
| 🖪 Изображения     |                                                           |       |
| 🖺 Видео           |                                                           |       |
| 🔟 Корзина         |                                                           |       |
| Сеть              |                                                           |       |
| 🖪 Просмотреть се  |                                                           |       |
|                   | «Hypervisor» выделен (4,2 МиБ), Свободное место: 27,5 ГиБ |       |

Рис. 1

4. После запуска откроется главное окно программы «Cinema Hypervisor». (См. рисунок 3).

| •<br>Файл Правка Вид П<br>• Назад • →<br>Точки входа • × | dtl<br>Вперёд ▼ ↑ @ С  □ ■ 100% ■ Просмотр в виде значков ▼ Q                                                                                                    | - 2                                                           |
|----------------------------------------------------------|----------------------------------------------------------------------------------------------------|---------------------------------------------------------------|
| Компьютер                                                | Iocalhost       Iocalhost.localdomain       Crarucru         Iocalhost       Iocalhost       Iocalhost         Iocalhost       Iocalhost       Iocalhost         Iocalhost       Iocal | - К Каланины                                                  |
|                                                          | Дата-время         Источник         Событие           Дата-время         Источник         Событие           18.11.24 09:22:41         localhost/TextRecognize         Обновлен сценарий гипервизором с адресом 127.0.0.1: /home/user/Test/Cinema/rtl/wc           18.11.24 09:22:42         localhost/WebServer         Обновлен сценарий гипервизором с адресом 127.0.0.1: /home/user/Test/Cinema/rtl/wc           •         •         •         •           •         •         •         •                                                                                                    | rk/scenarios/TextRecognize.j:<br>rrk/scenarios/WebServer.json |

Рис. 3

- 5. Программа предназначена для создания и контроля за выполнением пользовательских сценариев.
- 6. Сценарии это описание того, что должно происходить в приложении. Для создания сценария используют программные модули плагины.
- Создать сценарий это подобать плагины и установить условия взаимодействия между ними, указав какие данные, как, откуда получит приложение, какую функцию после этого запустит и как представит результат работы.
- 8. Главное окно программы состоит из четырёх областей (слева направо и вниз):
  - каталог с иерархической структурой размещения сценариев (Машина/Папка/Сценарии);
  - область создания и демонстрации сценария (слои, плагины, условия взаимодействия между плагинами);
  - вкладка с данными статистики по выбранному элементу и вкладка с библиотекой плагинов;
  - область для мониторинга значимых событий при отработке сценария в формате «Дата - время», «Источник», «Событие». (См. рисунок 4).

|                                                                     | Cinema Hunanvisor 2.0.0.0                                                                                                    |                                                                |                                       |
|---------------------------------------------------------------------|----------------------------------------------------------------------------------------------------|----------------------------------------------------------------|---------------------------------------|
|                                                                     | Cinema hypervisor 2.0.00                                                                                                    | Статистика Плагины                                             |                                       |
| Occahost     Uned     Monitoring     HTPServerScen                  | Current Constraints and the constraints of the constraints of the | Статус<br>Качество<br>Коллео потоков данных<br>Скорость данных | Негданных<br>100%<br>0/0<br>0 В / 0 В |
| <u>Дата-время</u> Источник<br>18.11.24 09:22:42 localhost/WebServer | <u>Событие</u><br>Обновлен сценарий гипервизором с адресом 127.0.0.1: /home/user/Test/Cinema/rtl/work/scenarios/V                                                                                                    | VebServer.json                                                 |                                       |

Рис. 4

- 9. Главного меню находится в верхней строке. Включает пиктограммы с основными командами (слева направо):
  - «Добавить сценарий»;
  - «Добавить сервер»;
  - «Добавить группу» папку в дерево каталога;
  - «Перейти к родителю» подняться на уровень выше в дереве каталога;
  - «Удалить» удалить элемент, выбранный в дереве каталога. (См. рисунок 4).
- 10. Меню с командами для запуска и остановки отработки сценария расположено под строкой с главным меню.
- 11. Меню команд для работы с выбранным сценарием расположено в верхней строке области создания и демонстрации. Для быстрого вызова этих команд установить курсор в область создания сценария и нажать правую кнопку мыши. (См. рисунок 4).
- 12. Вкладка «Статистика» демонстрирует актуальные данные о состоянии и свойствах объекта, выбранного в каталоге или плагина, выделенного в области создания и демонстрации. (См. рисунок 4).
- 13. Библиотека плагинов имеет иерархическую структуру. Плагины сгруппированы в папках по функциям. (См. рисунок 5).

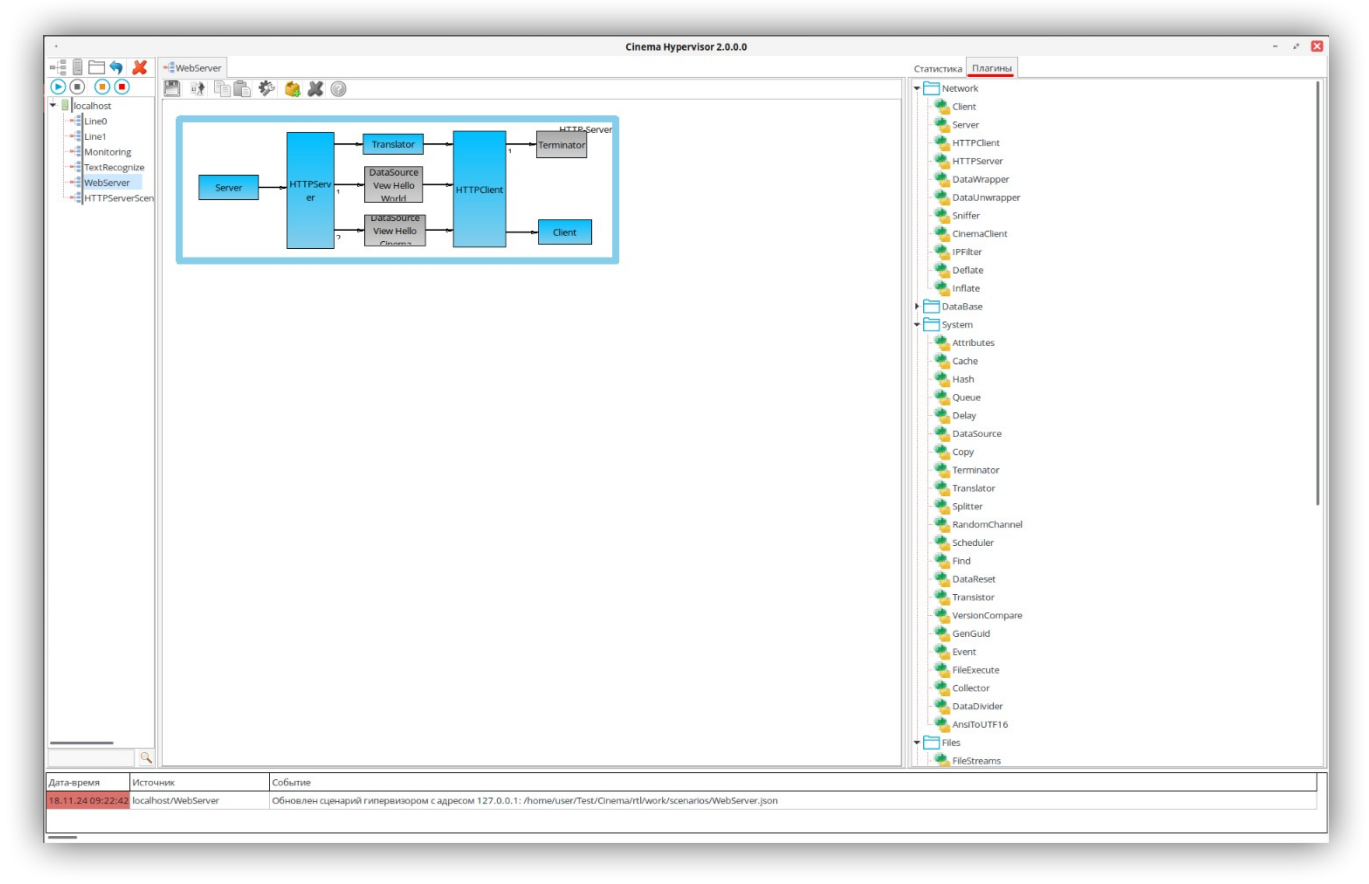

Рис. 5

14. Дерево каталога позволяет переключаться между сценариями. Выбрать сценарий. Навести курсор на строку и нажать левую кнопку мыши.

Блок-схема сценария откроется в области создания и редактирования.

- 15. Меню области создания и редактирования сценариев позволяет получить справочную информацию о плагинах.
  - Навести курсор на плагин и нажать левую кнопку мыши. Контур плагина подсветится.
  - Нажать кнопку «Информация о плагине» в меню команд для работы со сценарием. Описание откроется в окне «Описание и спецификация плагина». (См. рисунок 6).

| 1                                                                       |                                                                                                    |                        |                            |
|-------------------------------------------------------------------------|----------------------------------------------------------------------------------------------------|------------------------|----------------------------|
|                                                                         | Cinema Hypervisor 2.0.0.0                                                                                                    |                        |                            |
|                                                                         |                                                                                                    | статистика Плагины     |                            |
|                                                                         |                                                                                                    | Статус<br>Качество     | Не загружен<br>Не загружен |
| Line0                                                                   |                                                                                                    | Колл-во потоков данных | 0/0                        |
| Line1     Monitoring     TextRecognize     WebServer     WtreenverScone | Server<br>ranalator<br>Translator<br>Terminator<br>Terminator | Скорость данных        | 08/08                      |
|                                                                         | Client                                                                                                    |                        |                            |
|                                                                         | Описание и спецификация плагина Server 1.0                                                                                                    | - 💉 🔀                  |                            |
|                                                                         | Автор: Павлов В.В                                                                                                    |                        |                            |
|                                                                         | Дата создания: 21.03.2022                                                                                                    |                        |                            |
|                                                                         | Автор последних изменений: Павлов В.В                                                                                                    |                        |                            |
|                                                                         |                                                                                                    |                        |                            |
|                                                                         | Описание:<br>Селевой (сонет) сервер. Если в качестве порта указать 0, тогда сервер работает только с хонделом полученным на первом входе (как правило, им может быть: Cler                                                                                                    | 0                      |                            |
|                                                                         | Спецификация конфигурации:<br>[                                                                                                    |                        |                            |
|                                                                         | type": "string",                                                                                                    |                        |                            |
|                                                                         | "name": "Address",<br>"rantino": "Conners"                                                                                                    |                        |                            |
|                                                                         | "default": "localhost"                                                                                                    |                        |                            |
|                                                                         | ).<br>/                                                                                                    |                        |                            |
|                                                                         | "type": "number",                                                                                                    |                        |                            |
|                                                                         | "hame": "Port",<br>"caption": "Порт. Если указать значение 0, тогда серевер не будет слушать порт, а только принимать на входе 1 хэндлы клиентов для приёма".                                                                                                    |                        |                            |
|                                                                         | "default": 7777                                                                                                    |                        |                            |
|                                                                         |                                                                                                    |                        |                            |
|                                                                         | "type": "string",<br>"name" "PortBanger"                                                                                                    |                        |                            |
|                                                                         | "caption": "При необходимости можно указать диапазон портов для прослушивания, например: 55423,55427, 55455-55460",                                                                                                    |                        |                            |
|                                                                         | "default": "''''''''                                                                                                    |                        |                            |
|                                                                         |                                                                                                    |                        |                            |
|                                                                         | "speci "set",<br>"sauton", "Tiporexea",                                                                                                    |                        |                            |
|                                                                         | "name": "SocketType",                                                                                                    |                        |                            |
| <u> </u>                                                                | default*: 0                                                                                                    |                        |                            |
| Дата-время Источн                                                       | ин <sup>с</sup> ),                                                                                                    |                        |                            |
|                                                                         |                                                                                                    | 23201.07               |                            |
|                                                                         |                                                                                                    | Закрыть                |                            |
| p                                                                       |                                                                                                    |                        |                            |

Рис. 6

#### Запуск тестовых сценариев

- 1. Взаимодействие с готовым сценарием всегда необходимо начинать с запуска сценария:
  - выбрать сценарий;
  - нажать кнопку «Запустить» в меню запуска сценариев или функциональную кнопку F9;
  - Компоненты сценария маркируются в зависимости от статуса. «Не загружен» – серый, «в ожидании» – голубой, «в работе» – зелёный, «ошибка» - красный. (См. рисунок 7).

| · Cinema Hypervis                                                                                                    | 2.0.0 - * 🔀                                                                                                    |
|----------------------------------------------------------------------------------------------------|----------------------------------------------------------------------------------------------------|
| E Server                                                                                                    | Статистика                                                                                                    |
| Image: Second Second | Салксима Илагины Салксима Илагины Салкси |
|                                                                                                    |                                                                                                    |
| Дата-время Источник Событие                                                                                                    |                                                                                                    |
|                                                                                                    |                                                                                                    |

Рис. 7

- 2. Запуск тестового сценария «WebServer» пример веб-сервера.
  - Запустить сценарий (раздел «Запуск тестовых сценариев» пункт 1).
  - Запустить любой браузер. В адресной строке указать адрес http://localhost:9091/cinema и нажать кнопку «Enter».
  - Появится надпись «Hello, Cinema!». (См. рисунок 8).

|                     | Cinema Hypervisor 2.0.0.0                                                                                                    |                        | - /   |
|---------------------|----------------------------------------------------------------------------------------------------|------------------------|-------|
| 🗏 🦳 🥎 🞽 📲 WebServer |                                                                                                    | Статистика Плагины     |       |
|                     | 20 to 10 to 10 to |                        |       |
| localbart           | 1 9 🧠 🛤 🔍                                                                                                    | Качество               | 100%  |
|                     |                                                                                                    | Колл-во потоков данных | 0/0   |
| Line1               | HTTP.Server                                                                                                    | Скорость данных        | 08/08 |
| Monitoring          | 1 Terminator                                                                                                    |                        |       |
| TextRecognize       | DataSource                                                                                                    |                        |       |
| WebServer Server    | HTTPServ Vew Hello                                                                                                    |                        |       |
|                     |                                                                                                    |                        |       |
|                     | View Hello                                                                                                    |                        |       |
|                     | 2 Channel                                                                                                    |                        |       |
|                     |                                                                                                    |                        |       |
|                     |                                                                                                    |                        |       |
|                     |                                                                                                    |                        |       |
|                     | inama WEB.carvar_Chromium                                                                                                    |                        |       |
|                     |                                                                                                    |                        |       |
|                     | Cinema WEB-server     X +                                                                                                    |                        |       |
|                     | ← → C O localhost:9091/cinema ☆ 😩 :                                                                                                    |                        |       |
|                     |                                                                                                    |                        |       |
|                     |                                                                                                    |                        |       |
|                     |                                                                                                    |                        |       |
|                     |                                                                                                    |                        |       |
|                     |                                                                                                    |                        |       |
|                     |                                                                                                    |                        |       |
|                     |                                                                                                    |                        |       |
|                     | Hello, Cinema!                                                                                                    |                        |       |
|                     |                                                                                                    |                        |       |
|                     |                                                                                                    |                        |       |
|                     |                                                                                                    |                        |       |
|                     |                                                                                                    |                        |       |
|                     | 4                                                                                                    |                        |       |
|                     |                                                                                                    |                        |       |
|                     |                                                                                                    |                        |       |
|                     |                                                                                                    |                        |       |
|                     |                                                                                                    |                        |       |
|                     |                                                                                                    |                        |       |
|                     |                                                                                                    | 1                      |       |
| <u> </u>            |                                                                                                    |                        |       |
| время Источник      | Событие                                                                                                    |                        |       |
|                     |                                                                                                    |                        |       |
|                     |                                                                                                    |                        |       |
|                     |                                                                                                    |                        |       |

Рис. 8

#### Создание сценария

- 1. Перед началом работы изучить настоящую инструкцию. В случае возникновения вопросов, связаться с группой технической поддержки программы «Сinema». До разъяснения возникших вопросов не следует приступать к работе с программой.
- 2. Запустить Hypervisor. (См. рисунок 9).

| •                 | dtl                                                       | - s 🗙 |
|-------------------|-----------------------------------------------------------|-------|
| Файл Правка Вид П | ереход Закладки Справка                                   |       |
| ← Назад ▼ →       | Вперёд 🔻 🛧 🍥 СС 📷 🌅 🖪 100% 🖪                              | •     |
| Точки входа 🔻 🗙   | 🖍 🕯 user Work Cinema dtl 🕨                                |       |
| Компьютер         |                                                           |       |
| 🖬 user            | Hypervisor Hypervisor.json                                |       |
| Рабочий стол      |                                                           |       |
| 🕲 Файловая систе  |                                                           |       |
| 🗘 Документы       |                                                           |       |
| 👲 Загрузки        |                                                           |       |
| 🖪 Музыка          |                                                           |       |
| 🖬 Изображения     |                                                           |       |
| 🖺 Видео           |                                                           |       |
| 🗓 Корзина         |                                                           |       |
| Сеть              |                                                           |       |
| 🖪 Просмотреть се  |                                                           |       |
|                   | «Hypervisor» выделен (4,2 МиБ), Свободное место: 27,5 ГиБ |       |

Рис. 9

3. Откроется главное окно программы «Cinema Hypervisor». (См. рисунок 10).

|                                         | Cinema Hypervisor 2. | 0.0.0                                                                                   | - x 🗙                                               |
|-----------------------------------------|----------------------|-----------------------------------------------------------------------------------------|-----------------------------------------------------|
| 📲 🗄 🦳 🦐 👗 🔋 localhost                   |                      | Статистика Плагины                                                                      |                                                     |
| Cocahost<br>WebServer                   |                      | Хост<br>Адрес<br>Подилочен<br>Верия СпетаNode<br>Доступно памяти<br>Загрузка процессора | localhost<br>localhost<br>Aa<br>-<br>0 % / 0<br>0 % |
| Дата-время Источник                     | Событие              |                                                                                         |                                                     |
| 18.11.24 11:07:51 localhost.localdomain | Гипервизор запущен   |                                                                                         |                                                     |

4. В главном меню нажать кнопку «Добавить сервер». В окне «Введите значение» заполнить строки «Имя узла», «Адрес узла» и нажать кнопку «Принять». В дереве каталога появится сервер с указанным именем. (См. рисунок 11).

|                                         | Cinema Hypervisor 2.0.0.0 | 0.0                                                                                                    | - * × |
|-----------------------------------------|---------------------------|----------------------------------------------------------------------------------------------------|-------|
| 📲 🗐 🥱 💥 🗂 localhost.localdomain         |                           | Статистика Плагины                                                                                                  |       |
|                                         |                           | Хост localhost.localdomain<br>Подключение узлов 1 / 1<br>Доступно памяти 68 % / 4.35 G<br>Загрузка процессора 100 % |       |
| • Введите значение                      |                           |                                                                                                    |       |
| Имя узла:<br>localhost                  |                           |                                                                                                    |       |
| Адрес узла:                             |                           |                                                                                                    |       |
| localhost                               |                           |                                                                                                    |       |
|                                         |                           |                                                                                                    |       |
| Призять                                 | Отмена                    |                                                                                                    |       |
|                                         |                           |                                                                                                    |       |
|                                         |                           |                                                                                                    |       |
|                                         |                           |                                                                                                    |       |
|                                         |                           |                                                                                                    |       |
|                                         |                           |                                                                                                    |       |
|                                         |                           |                                                                                                    |       |
|                                         |                           |                                                                                                    |       |
|                                         |                           |                                                                                                    |       |
|                                         |                           |                                                                                                    |       |
|                                         |                           |                                                                                                    |       |
| <u> </u>                                |                           | 1                                                                                                    |       |
| Дата-время Источник                     | Событие                   |                                                                                                    |       |
| 18.11.24 11:11:07 localhost.localdomain | Гипервизор запущен        |                                                                                                    |       |
|                                         |                           |                                                                                                    |       |
|                                         |                           |                                                                                                    |       |
|                                         |                           |                                                                                                    |       |

Рис. 11

5. В дереве каталога навести курсор на строку сервера и нажать левую кнопку мыши. Строка в дереве каталога подсветится. В главном меню нажать кнопку «Добавить группу». В окне «Введите значение» ввести в строку название папки и нажать кнопку «Принять». В дереве каталога появится папка с указанным именем. (См. рисунок 12).

| ·                       |                         | Cinema Hypervisor  | 2.0.0.0 |                                                   |                              | - & X                                                  |
|-------------------------|-------------------------|--------------------|---------|---------------------------------------------------|------------------------------|--------------------------------------------------------|
|                         | 🔁 localhost.localdomain |                    | C       | Статистика                                        | Плагины                      |                                                        |
| localhost               | llocalhost              |                    |         | Хост<br>Подключени<br>Доступно па<br>Загрузка про | ие узлов<br>мяти<br>оцессора | localhost.localdomain<br>1 / 1<br>52 % / 3.33 G<br>0 % |
| Demo                    | Введите значение        | Отмена             |         |                                                   |                              |                                                        |
| Дата-время Исто         | чник                    | Событие            |         |                                                   |                              |                                                        |
| 18.11.24 11:11:07 local | nost.localdomain        | Гипервизор запущен |         |                                                   |                              |                                                        |
|                         |                         |                    |         |                                                   |                              |                                                        |

Рис. 12

- 6. Навести курсор на строку группы, в рамках которой будет создан сценарий и нажать левую кнопку мыши. Строка в дереве каталога подсветится.
- Навести курсор в любое место области с деревом каталога и нажать правую кнопку мыши. В контекстном меню выбрать строку с командой «Создать сценарий» и нажать левую кнопку мыши. (См. рисунок 13).

| •                        |                                                    | Cinema Hypervisor 2.0.0.0 |                           |                           | - 8 🛛                                           |
|--------------------------|----------------------------------------------------|---------------------------|---------------------------|---------------------------|-------------------------------------------------|
|                          | 🔁 localhost.localdomain                            |                           | Статисти                  | ика Плагины               |                                                 |
| ▶ ■ ■ ■<br>↓ □ localhost | localhost                                          |                           | Хост<br>Подклк<br>Доступі | рчение узлов<br>но памяти | localhost.localdomain<br>1 / 1<br>52 % / 3.33 G |
| -Е до                    | обавить сценарий                                   |                           | Загрузк                   | ка процессора             | 0 %                                             |
| Д                        | обавить сервер                                     |                           |                           |                           |                                                 |
| Д                        | обавить группу                                     |                           |                           |                           |                                                 |
| - <b>4</b> co            | оздать новый сценарий 🦕                            |                           |                           |                           |                                                 |
| 2 n                      | ерегрузить сценарий                                |                           |                           |                           |                                                 |
| <b>(</b>                 | родителю                                           |                           |                           |                           |                                                 |
| 🕑 За                     | апустить                                           | F9                        |                           |                           |                                                 |
|                          | становить                                          | F10                       |                           |                           |                                                 |
| <ul> <li>пі</li> </ul>   | рервать                                            | Ctrl+T                    |                           |                           |                                                 |
| 3a                       | акрыть процессы                                    | Ctrl+P                    |                           |                           |                                                 |
| B                        | ыбрать все хосты                                   |                           |                           |                           |                                                 |
| Bi                       | ыбрать все дочерние элементы                       |                           |                           |                           |                                                 |
| B                        | ыбрать все узлы на текущем уровне                  |                           |                           |                           |                                                 |
| Bt                       | ыбрать все сценарии на узлах с таким же именем     |                           |                           |                           |                                                 |
| 0                        | бновить сценарий из источника                      |                           |                           |                           |                                                 |
| 0                        | бновить все подобные сценарии из текущего выбранно | 0                         |                           |                           |                                                 |
| Ko                       | опировать путь                                     |                           |                           |                           |                                                 |
|                          | еремесить выбранные сюда                           |                           |                           |                           |                                                 |
| Се Дата-время            | вернуть всё                                        |                           |                           |                           |                                                 |
| Pa<br>18.11.24 11:11:0   | азвернуть всё                                      |                           |                           |                           |                                                 |
| 0                        | бновить                                            | •                         |                           |                           |                                                 |
| 🗶 Уд                     | далить                                             |                           |                           |                           |                                                 |
|                          |                                                    |                           |                           |                           |                                                 |

Рис. 13

8. В окне «Введите значение» ввести в строку название сценария и нажать кнопку «Принять». (См. рисунок 14).

| •                                                                                                    | Cinema Hypervisor 2.0.0.0 | - × ×                                                                                                    |
|----------------------------------------------------------------------------------------------------|---------------------------|----------------------------------------------------------------------------------------------------|
| 📲 🗐 🥱 💥 🗂 localhost. localdomain                                                                                                    |                           | Статистика Плагины                                                                                                    |
| O      O     O |                           | Хост         Iocalhost.localdomain           Подключение узлов         1 / 1           Доступно памяти         52 % / 3.33 G           Загрузка процессора         0 % |
|                                                                                                    | Отмена                    |                                                                                                    |
| Дата-время Источник                                                                                                    | Событие                   |                                                                                                    |
| 18,11,24 11:11:07 localhost.localdomain                                                                                                    | Гипервизор запущен        |                                                                                                    |

9. В дереве каталога внутри папки группы появится строка сценария с указанным именем. Навести курсор на созданный сценарий и нажать левую кнопку мыши. Строка в дереве каталога подсветится. В области создания и демонстрации отобразится название сценария, алгоритм которого будет создан. В строке меню нажать кнопку «Новый слой» (См. рисунок 15).

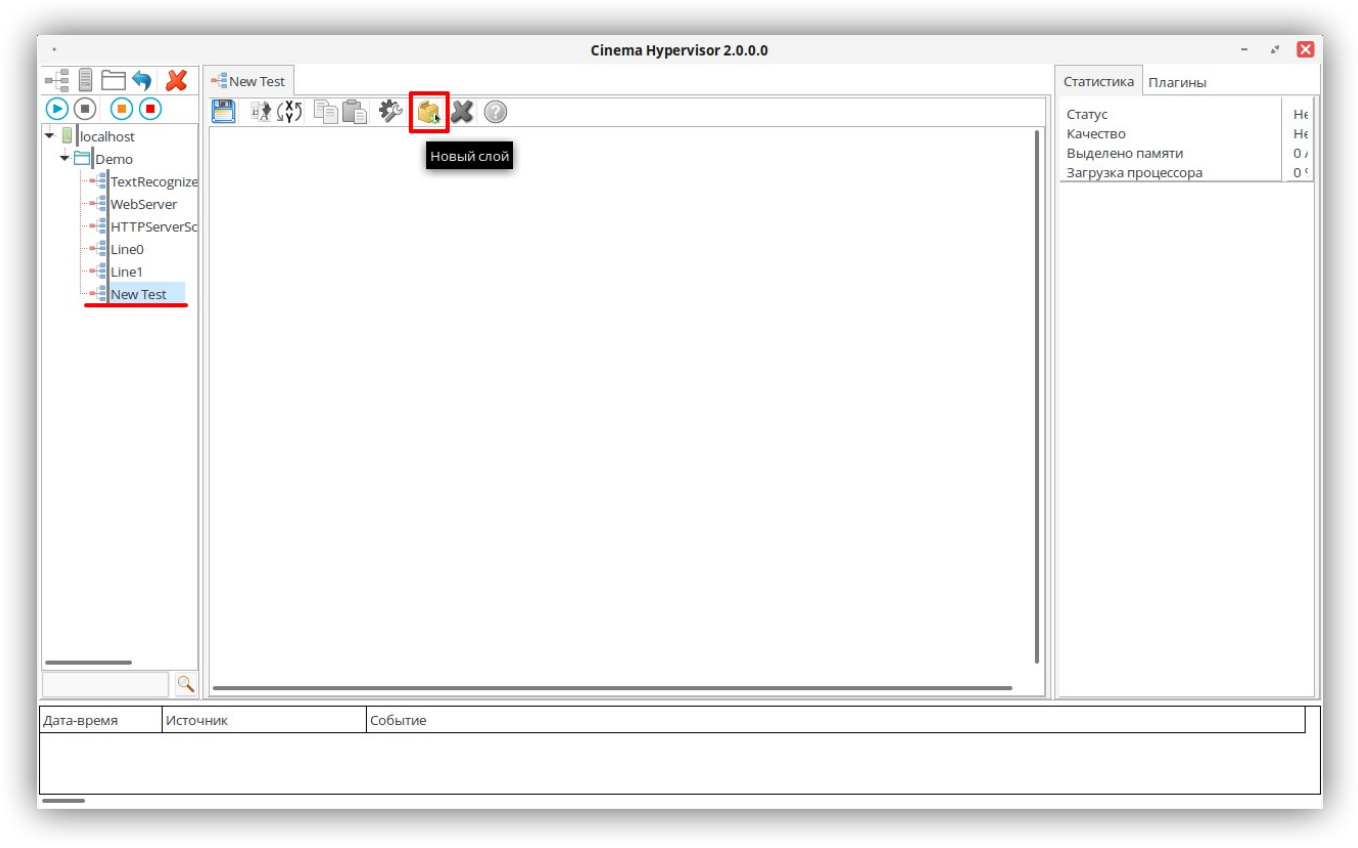

Рис. 15

10. В окне «Введите значение» ввести в строку название слоя и нажать кнопку «Принять».(См. рисунок 16).

|                  |          | Cinema Hypervisor 2.0.0.0 | - 8                                                                                | ×               |
|------------------|----------|---------------------------|------------------------------------------------------------------------------------|-----------------|
|                  | New Test | Введите значение          | Статистика Плагины<br>Статус<br>Качество<br>Выделено памяти<br>Загрузка процессора | He<br>He<br>O ' |
| Дата-время Источ | ник      | Событие                   |                                                                                    |                 |
| L                |          |                           |                                                                                    |                 |

Рис. 16

11. В области создания и демонстрации появится единица исполнения алгоритма - слой. Название слоя размещено в верхнем левом углу. Создать необходимое количество слоёв и присвоить каждому уникальное название и/или номер. (См. рисунок 17).

| Cinema Hypervisor 2.0.0.0 - 💉 🔀                                                                                                    |         |                                                                            |  |  |
|----------------------------------------------------------------------------------------------------|---------|----------------------------------------------------------------------------|--|--|
|                                                                                                    | st      | Статистика Плагины                                                         |  |  |
| Original Control of Control of Control |         | Статус Нє<br>Качество Нє<br>Выделено памяти 0 /<br>Загрузка процессора 0 < |  |  |
| Лата-время Источник                                                                                                    | Событие |                                                                            |  |  |
|                                                                                                    | COURTRE |                                                                            |  |  |

Рис. 17

- 12. Навести курсор на границу слоя и выделить слой левой кнопкой мыши. Граница изменит цвет на красный.
- 13. Навести курсор на маркер в углу рамки, зажать левую кнопку мыши и движением курсора изменить размер слоя.
- 14. Навести курсор на выделенную границу слоя, зажать левую кнопку мыши и движением курсора изменить положение прямоугольника слоя в пространстве области создания и демонстрации. (См. рисунок 18).

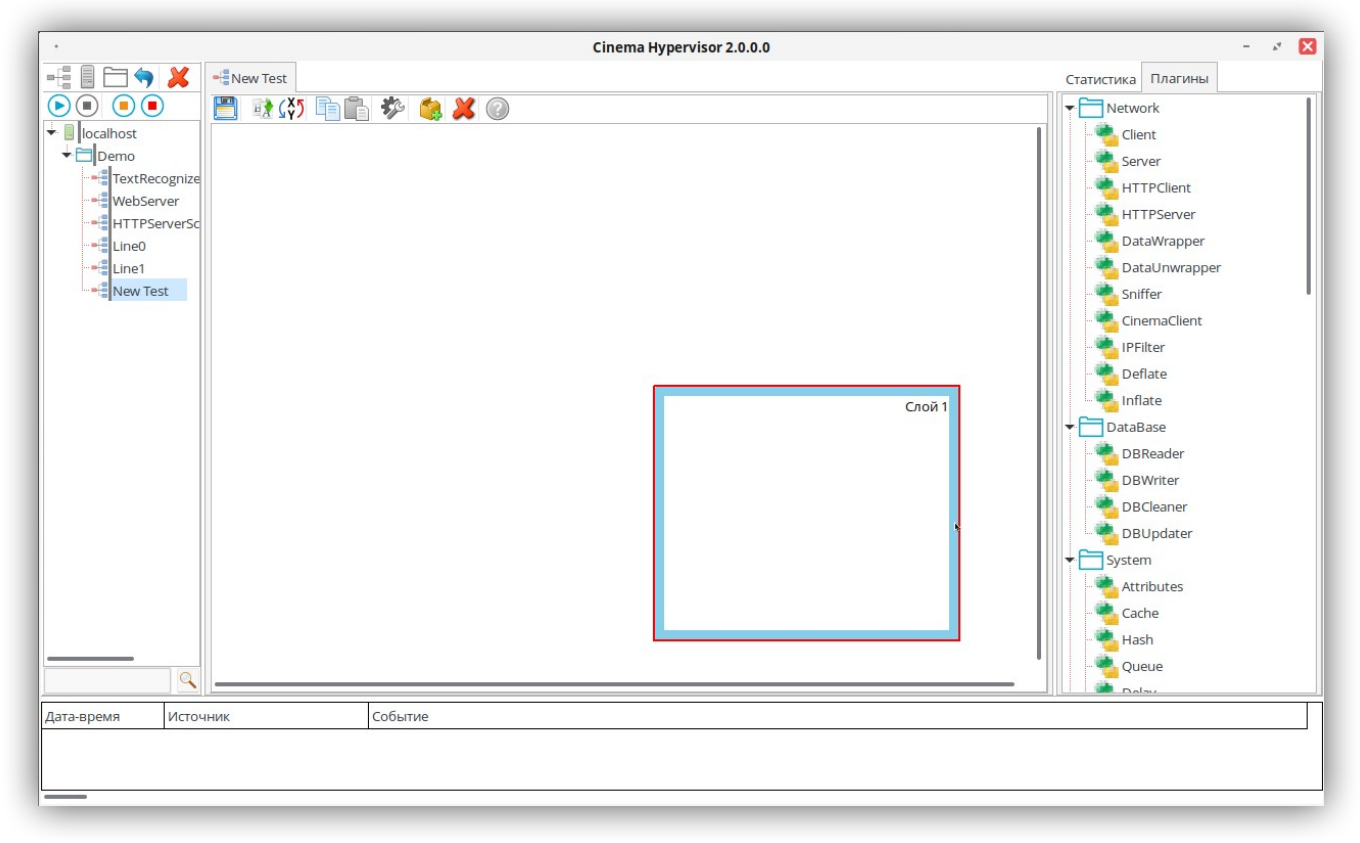

Рис. 18

- 15. На вкладке «Плагины» выбрать плагин левой кнопкой мыши. Переместить курсор на слой и нажать левую кнопку мыши.
- 16. Переименовать плагин, при необходимости. Нажать кнопку «Принять». Прямоугольник с названием плагина появится в рамках слоя. (См. рисунок 19, рисунок 20).

| •                                                                                                    | Cinema Hypervisor 2.0.0.0 | - <i>s</i> ×                                                                                                    |
|----------------------------------------------------------------------------------------------------|---------------------------|----------------------------------------------------------------------------------------------------|
| New Test I localhost TextRecognize WebServer Bequre share HTTPSen Line1 PathReader nanka IN PathReader nanka IN Ine1 New Test |                           | Статистика<br>Network<br>DataBase<br>System<br>Files<br>IniFileReader<br>PathReader<br>PathReader<br>FileMover<br>FileMover<br>FileMover<br>FileS<br>GUI<br>Test |
| Дата-время Источник                                                                                                    | Событие                   |                                                                                                    |
|                                                                                                    |                           |                                                                                                    |

Рис. 19

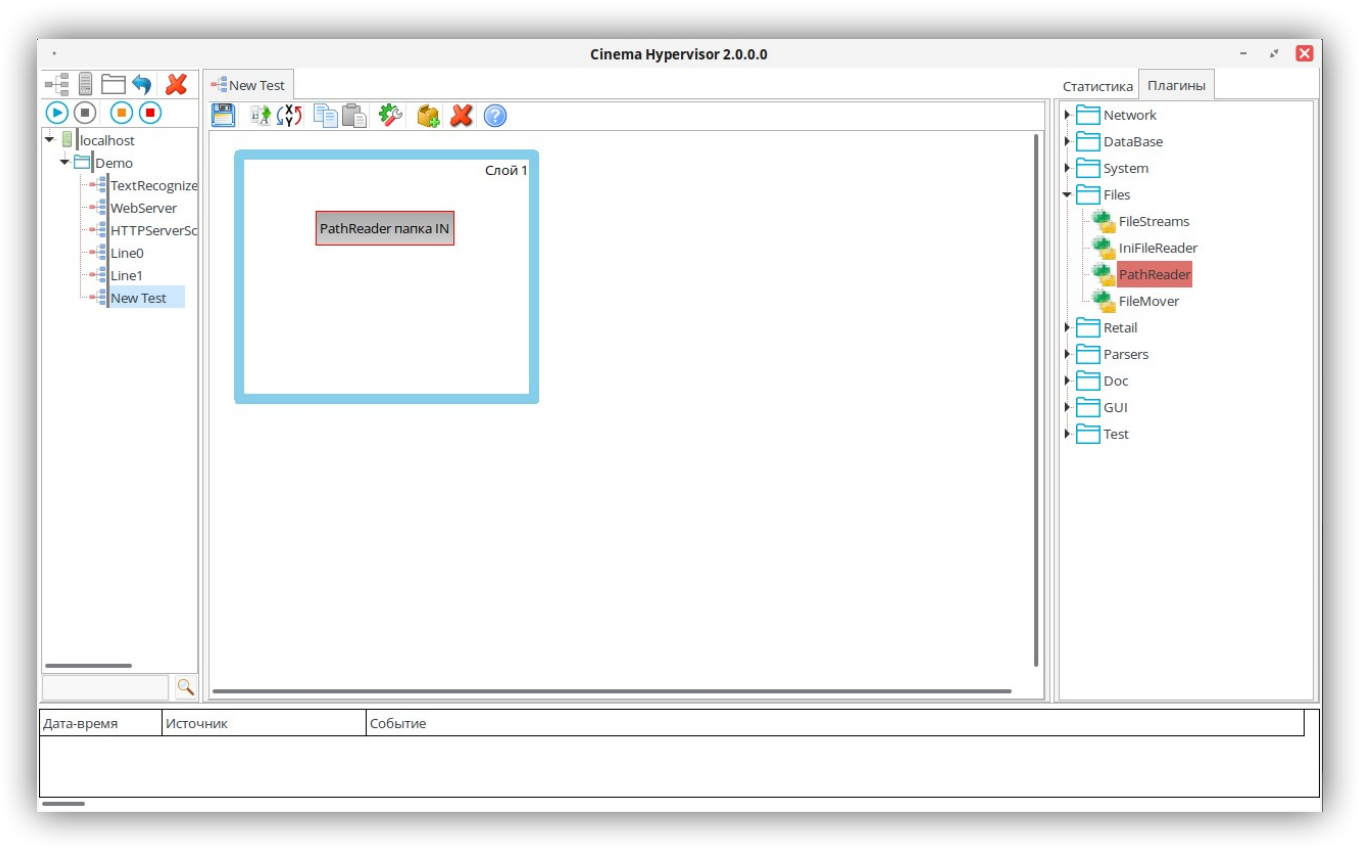

Рис. 20

17. Ознакомиться с базовыми плагинами. (См. Приложение 1 «Базовые плагины»). Для получения справки по плагину:

- вывести плагин на слой;
- навести курсор на плагин и выделить левой кнопкой мыши. Граница изменит цвет на красный;
- в меню нажать кнопку «Информация о плагине».
- Информация представлена в окне «Описание и спецификация». (См. рисунок 21).

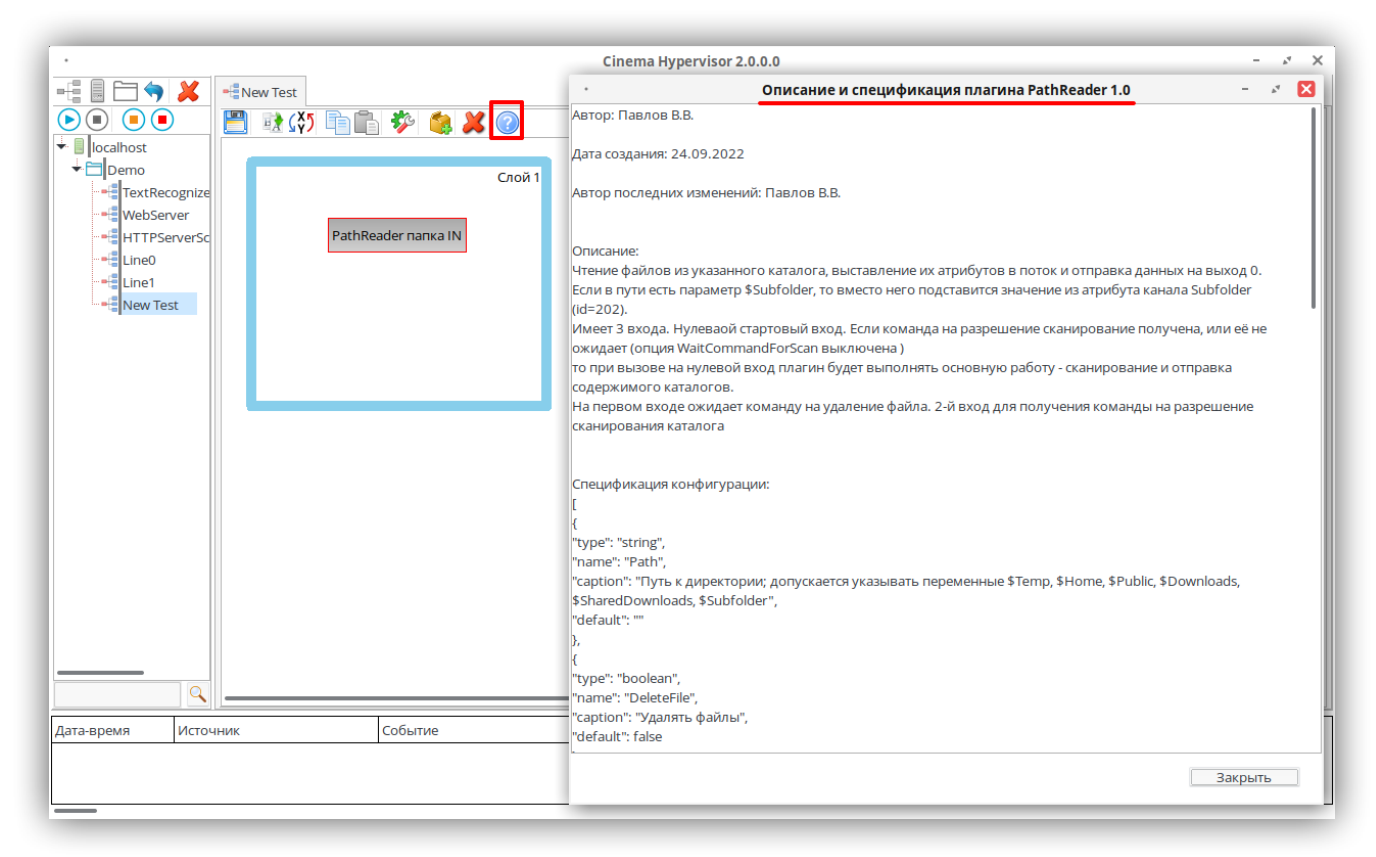

Рис. 21

18. Добавить необходимое количество плагинов. Переименовать плагины, при необходимости. (См. рисунок 22).

| Cinema Hypervisor 2.0.0.0 – 💉 🔀                                                 |                           |                                                                                                    |  |  |
|---------------------------------------------------------------------------------|---------------------------|----------------------------------------------------------------------------------------------------|--|--|
| New Test     Ocalhost     Demo     TextRecognize     WebServer     HTTPServerSc | Слой 1<br>der nanka IN    | Статистика Плагины<br>Статистика Плагины<br>Ctatucruka DataBase<br>System<br>Files<br>Files<br>FileStreams                                                     |  |  |
| FileStn                                                                         | OCR<br>earns nanka<br>OUT | <ul> <li>IniFileReader</li> <li>PathReader</li> <li>FileMover</li> <li>Retail</li> <li>Parsers</li> <li>Doc</li> <li>OCR</li> <li>GUI</li> <li>Test</li> </ul> |  |  |
| Дата-время Источник                                                             | Событие                   |                                                                                                    |  |  |
|                                                                                 |                           |                                                                                                    |  |  |

Рис. 22

19. Команды для работы с плагинами продублированы в контекстном меню. Выделить плагин. Навести курсор на выделенный плагин и правой кнопкой мыши вызвать меню. (См. рисунок 23).

| •                   | Cinema Hypervisor 2.0.0.0                                                                                                    | - 🖉 🗙      |
|---------------------|----------------------------------------------------------------------------------------------------|------------|
| New Test            | Спой 1         der папка IN         OCR         ватля папка<br>OUT         ОС Показать настройки плагина • F3         Греименовать F2         Греименовать F2         Гореименовать F2         Гореименовать F2         Гореименовать Ctrl+C         Вставить Ctrl+V         У Информаци о плагине<br>Загрузить перед запуском сценария         Загрузить перед запуском сценария         Удалить Del | Статистика |
|                     |                                                                                                    |            |
| Дага-время источник | сооытие                                                                                                    |            |

- 20. Разместить плагины согласно алгоритму. Навести курсор на плагин и выделить левой кнопкой мыши. Граница изменит цвет на красный.
- 21. Навести курсор на маркер в углу рамки, зажать левую кнопку мыши и движением курсора изменить размер плагина.
- 22. Навести курсор на выделенный плагин, зажать левую кнопку мыши и движением курсора изменить положение прямоугольника плагина в пространстве слоя. (См. рисунок 24).

| •                                                                                                    | Cinema Hypervisor 2                              | .0.0.0 - × ×                                                                                                    |
|----------------------------------------------------------------------------------------------------|--------------------------------------------------|----------------------------------------------------------------------------------------------------|
|                                                                                                    | 🖺 🌮 🍓 🗶 🕐                                        | Статистика Плагины                                                                                                    |
| <ul> <li>jocalhost</li> <li>jocalhost</li> <li>jocalhost</li> <li>jocalhost</li> <li>jocalhost</li> <li>WebServer</li> <li>HTTPServerSc</li> <li>Line1</li> <li>New Test</li> </ul> | Cnoi/1 PathReader nanka IN FileStreams nanka OUT | DataBase     DataBase     System     System     Files     IlleStreams     PathReader     PathReader     PathReader     PathReader     PathReader     Doc     Retail     Parsers     Doc     GUI     Test |
| 60<br>Принята                                                                                                    | Стмена<br>к                                      |                                                                                                    |
| Дата-время Источник                                                                                                    | Событие                                          |                                                                                                    |
|                                                                                                    |                                                  |                                                                                                    |

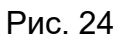

- 23. Настроить связи между плагинами А-В.
  - Выделить плагин «А». На клавиатуре зажать кнопку Ctrl навести курсор на плагин «В» и нажать левую кнопку мыши. Откроется окно «Введите значение». В поле «Номер выхода» ввести значение.
  - Номер соответствует приоритету выхода. Значение в поле «Номер выхода» определяет специфику типа данных, которые плагин отправляет во время выполнения сценария. Большинство плагинов имеет один выход с номером «0». Количество выходов указано в спецификации плагина.
  - Нажать кнопку «Принять».
  - Настроить последовательно все необходимые связи. (См. рисунок 25, рисунок 26).

| Image: Strategy and Strategy and Strateg | Texture upper Vision 2.50.50     Converting of the second and the second and the second |
|----------------------------------------------------------------------------------------------------|----------------------------------------------------------------------------------------------------|
|                                                                                                    |                                                                                                    |
|                                                                                                    |                                                                                                    |

Рис. 25

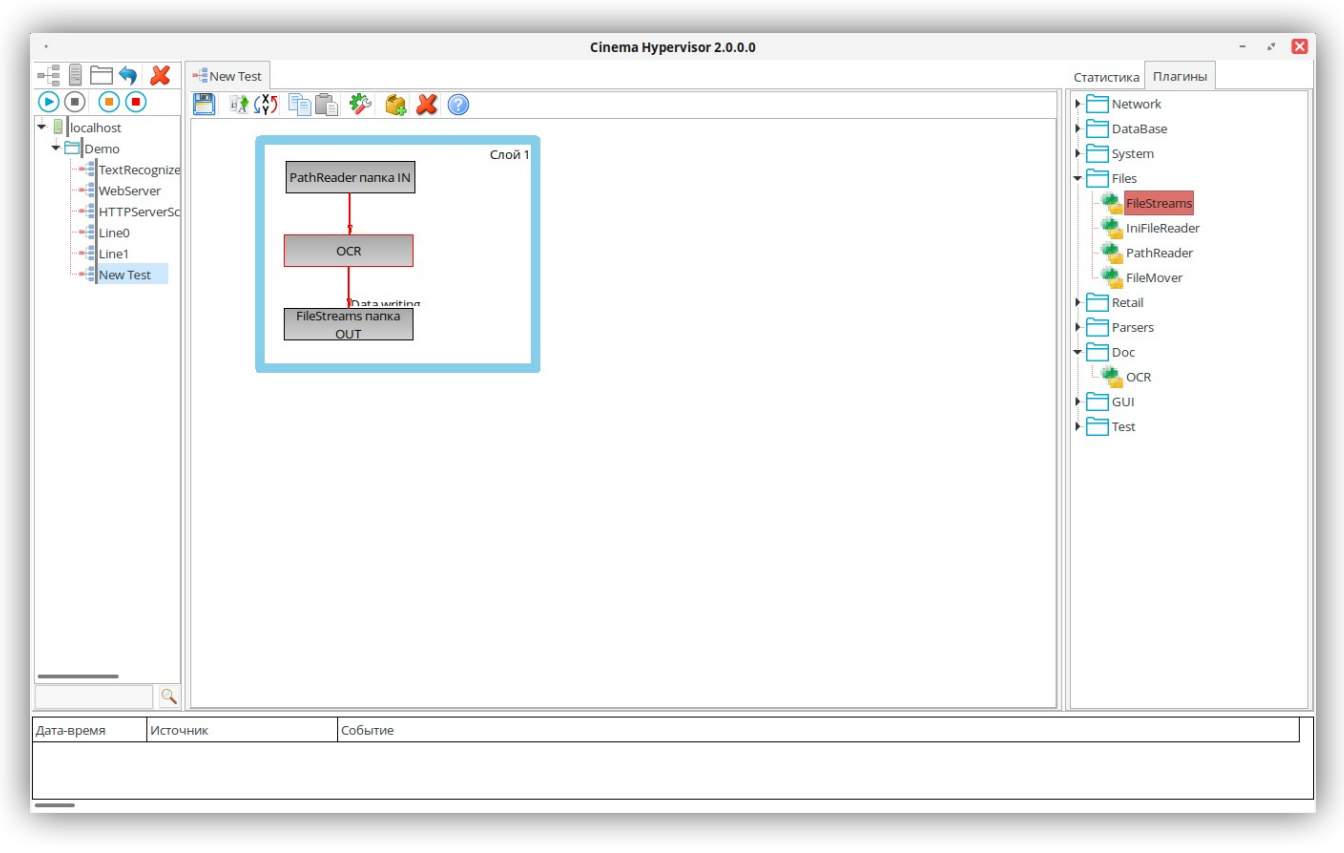

Рис. 26

24. Разорвать связи между плагинами, при необходимости, в той же последовательности, что и создать:

- Выделить плагин «А». На клавиатуре зажать кнопку Ctrl навести курсор на плагин «В» и нажать левую кнопку мыши. Если была задана только одна связь, то стрелка, её обозначающая, исчезнет. Если у плагина задано более одной связи, то откроется окно «Введите значение».
- В поле «Номер выхода» ввести значение. Нажать кнопку «Принять». Связь удалена.
- 25. Настроить конфигурацию каждого плагина:
  - Выделить плагин и нажать кнопку «Показать настройки плагина».
  - В окне «Конфигурация плагина» ввести настройки согласно алгоритму сценария. (См. рисунок 27).

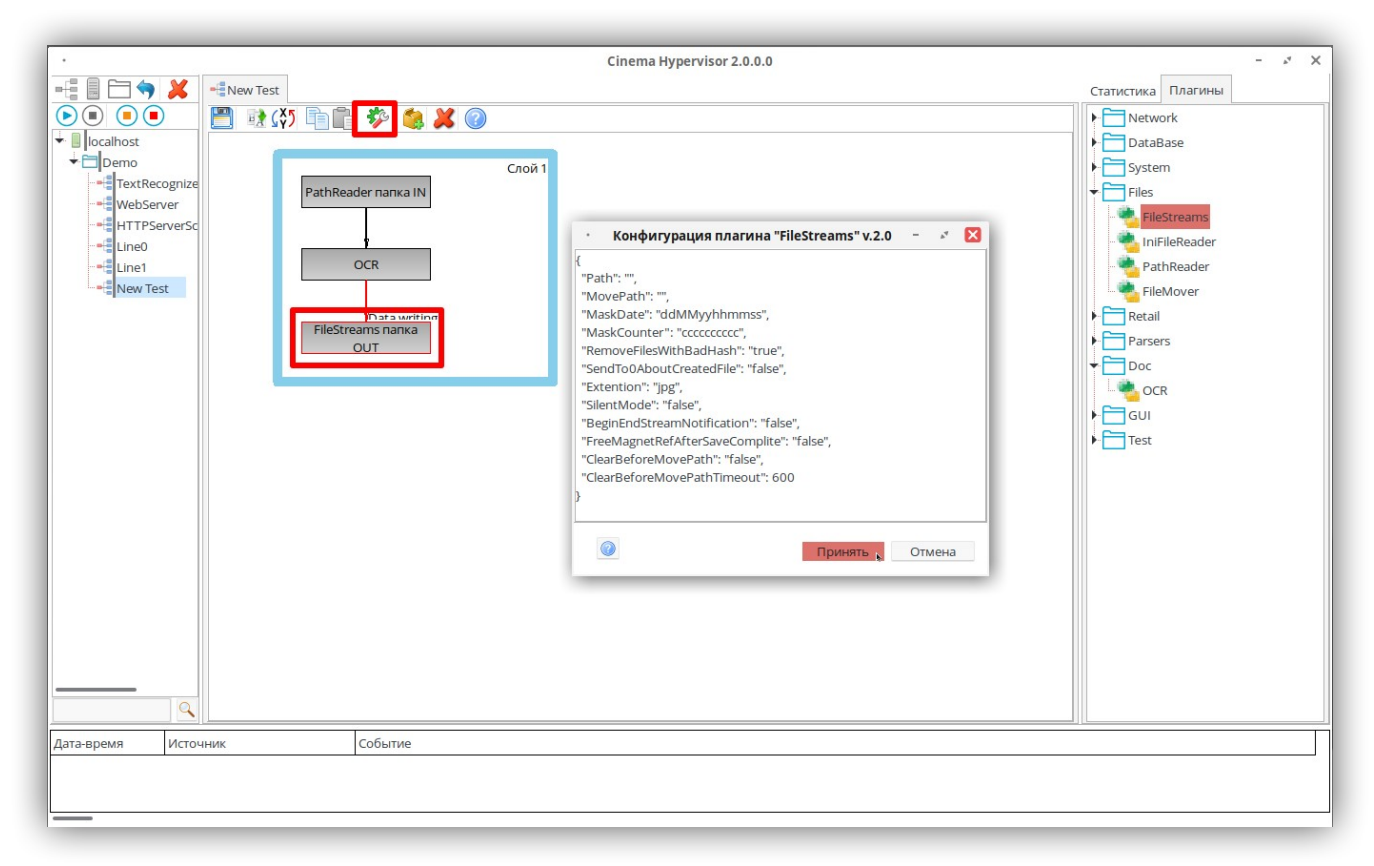

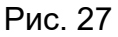

- 26. Запустить сценарий. После запуска сценария в дереве каталога появляется следующая индикация:
  - Неактивно изображение с кнопкой «Play» в меню. Активны кнопки «Stop». Цвет кнопки определяет скорость остановки действий сценария.
  - Появляется зелёный индикатор на значках с папками (См. рисунок 28).

| Image: State State Stat | Cinema Hypervisor 2.0.0.0   | - 2 🛛                                                                                                    |
|----------------------------------------------------------------------------------------------------|-----------------------------|----------------------------------------------------------------------------------------------------|
| Дата-время Источник Событие                                                                                                    | Cinema Hypervisor 2.0.0     | Cratxcruka Платины<br>Cratxcruka Платины<br>Cratxc |
| дата-время источник событие                                                                                                    |                             |                                                                                                    |
|                                                                                                    | Дата-время Источник Событие |                                                                                                    |

Рис. 28

- 27. Работу сценариев программа Cinema отображает через цветовую индикацию:
  - В дереве каталога в значке слева от названия.
  - В области создания и редактирования компоненты сценария маркируются в зависимости от статуса.
  - Не загружен серый, в ожидании голубой, в работе зелёный, некритическая ошибка – жёлтый, критическая ошибка – красный. (См. Приложение 2 «Цветовая индикация»).

#### Добавление сценария

- Навести курсор на группу, в которую будет добавлен готовый сценарий и нажать левую кнопку мыши. Строка в дереве каталога подсветится.
- 2. В главном меню нажать кнопку «Добавить сценарий». В окне «Открытие» выбрать файл сценария. Нажать кнопку «Открыть». (См. рисунок 29).

| · _                                         |             |                                                                                                    | Cinema Hypervisor 2.0.0.0              |          |                                                                                | - ~ ×                 |
|---------------------------------------------|-------------|----------------------------------------------------------------------------------------------------|----------------------------------------|----------|--------------------------------------------------------------------------------|-----------------------|
| -:: 🗄 🗁 🛸                                   | Demo        |                                                                                                    |                                        |          | Статистика Плагины                                                             | (                     |
| <ul> <li>Iocalhost</li> <li>Demo</li> </ul> | WebServer   | +<br>HTTPServerScenarioManager                                                                      | _=≣<br> Line0                          | New Test | Дочерних объектов<br>Доступно памяти<br>Выделено памяти<br>Загрузка процессора | 2<br>(<br>(<br>(<br>( |
|                                             |             | •                                                                                                   | Open existing file                     |          | ×                                                                              |                       |
|                                             |             | 🖍 📢 user Work                                                                                       | Cinema rtl Scenario Examples Demo      |          |                                                                                |                       |
|                                             |             | Места                                                                                               | Имя                                    | ▼ Размер | Изменён                                                                        |                       |
|                                             |             | <b>Q</b> Поиск                                                                                      | HTTPServerScenarioManager.json         | 12,3 кБ  | 13.11.2024                                                                     |                       |
|                                             |             | 🕚 Недавние докум                                                                                    | <ul> <li>Line0.json</li> </ul>         | 1,3 кБ   | 13.11.2024                                                                     |                       |
|                                             |             | 🖿 dtl                                                                                               | Line1.json                             | 1,3 кБ   | 13.11.2024                                                                     |                       |
|                                             |             | 🖬 user                                                                                              | <ul> <li>Monitoring.json</li> </ul>    | 1,2 кБ   | 13.11.2024                                                                     |                       |
|                                             |             | Рабочий стол                                                                                        | <ul> <li>TextRecognize.json</li> </ul> | 2,4 кБ   | 13.11.2024                                                                     |                       |
|                                             |             | 🕲 Файловая система                                                                                  | WebServer.json                         | 6,7 кБ   | 13.11.2024                                                                     |                       |
|                                             |             | <ul> <li>Сокументы</li> <li>Иузыка</li> <li>Изображения</li> <li>Видео</li> <li>Загрузки</li> </ul> |                                        |          |                                                                                |                       |
|                                             |             | + -                                                                                                 |                                        | Фай      | л сценария 🔻                                                                   |                       |
|                                             |             | 1                                                                                                   |                                        |          | A 0700107                                                                      |                       |
| Дата-время Источ                            | ник Событие | _                                                                                                   |                                        | Отменить | Сикрыв                                                                         |                       |
|                                             |             |                                                                                                    |                                        |          |                                                                                |                       |

Рис. 29

3. В дереве каталога появится сценарий с указанным именем. (См. рисунок 30).

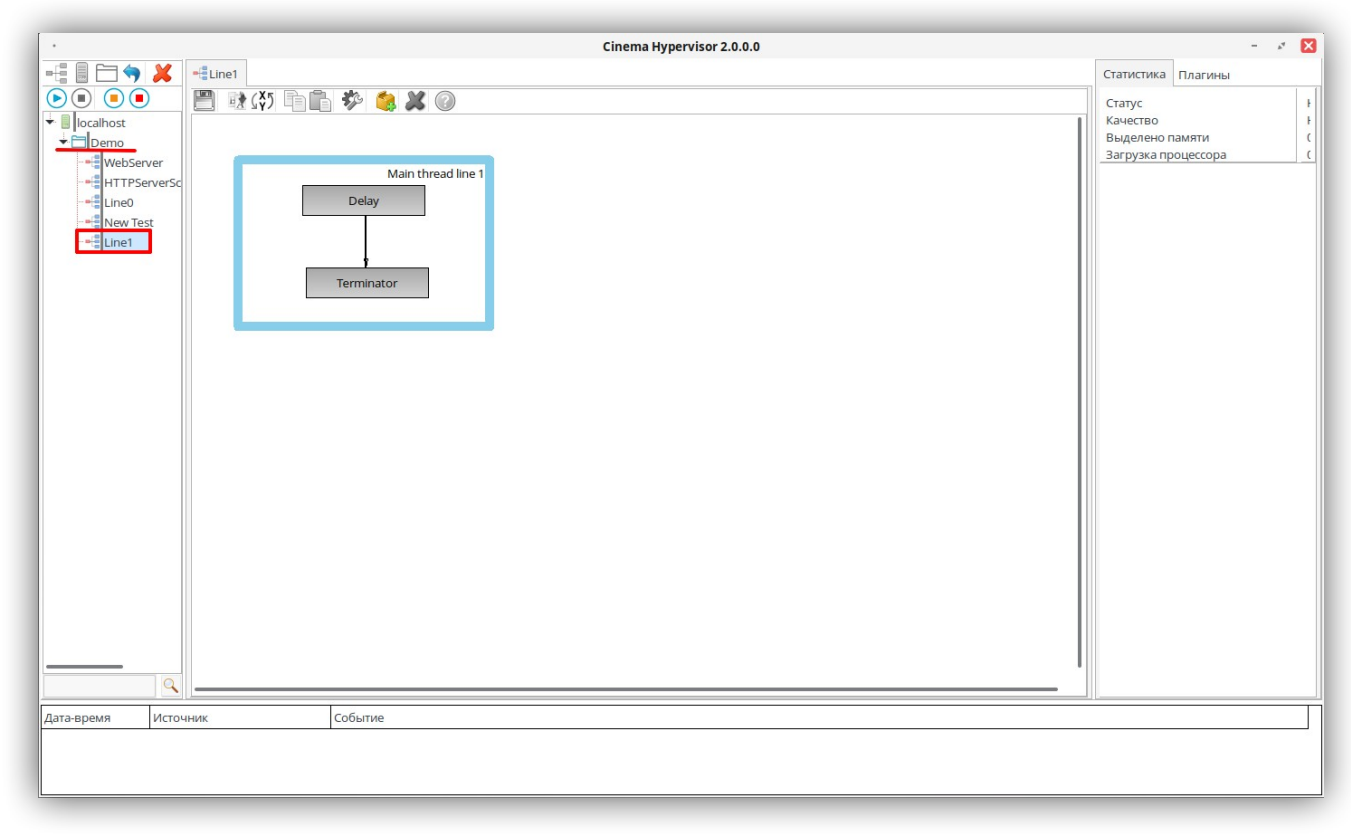

#### Создание и компиляция плагинов

- Перед началом работы изучить настоящую инструкцию, в случае возникновения вопросов, связаться с отделом технической поддержки программы Cinema. До разъяснения возникших вопросов не следует приступать к пополнению библиотеки новыми плагинами.
- 2. Алгоритм работы ядра и принципы разработки плагинов описаны в настоящей инструкции.
- 3. Для создания плагина в среде Visual Studio Code на языке программирования C++:
  - Открыть файл проекта Template.vcxproj из библиотеки Template, расположенной по адресу: Doc\SDK\Examples\C++\Template\Template.vcxproj.
  - Проект содержит пример реализации плагина. (См. рисунок 31).

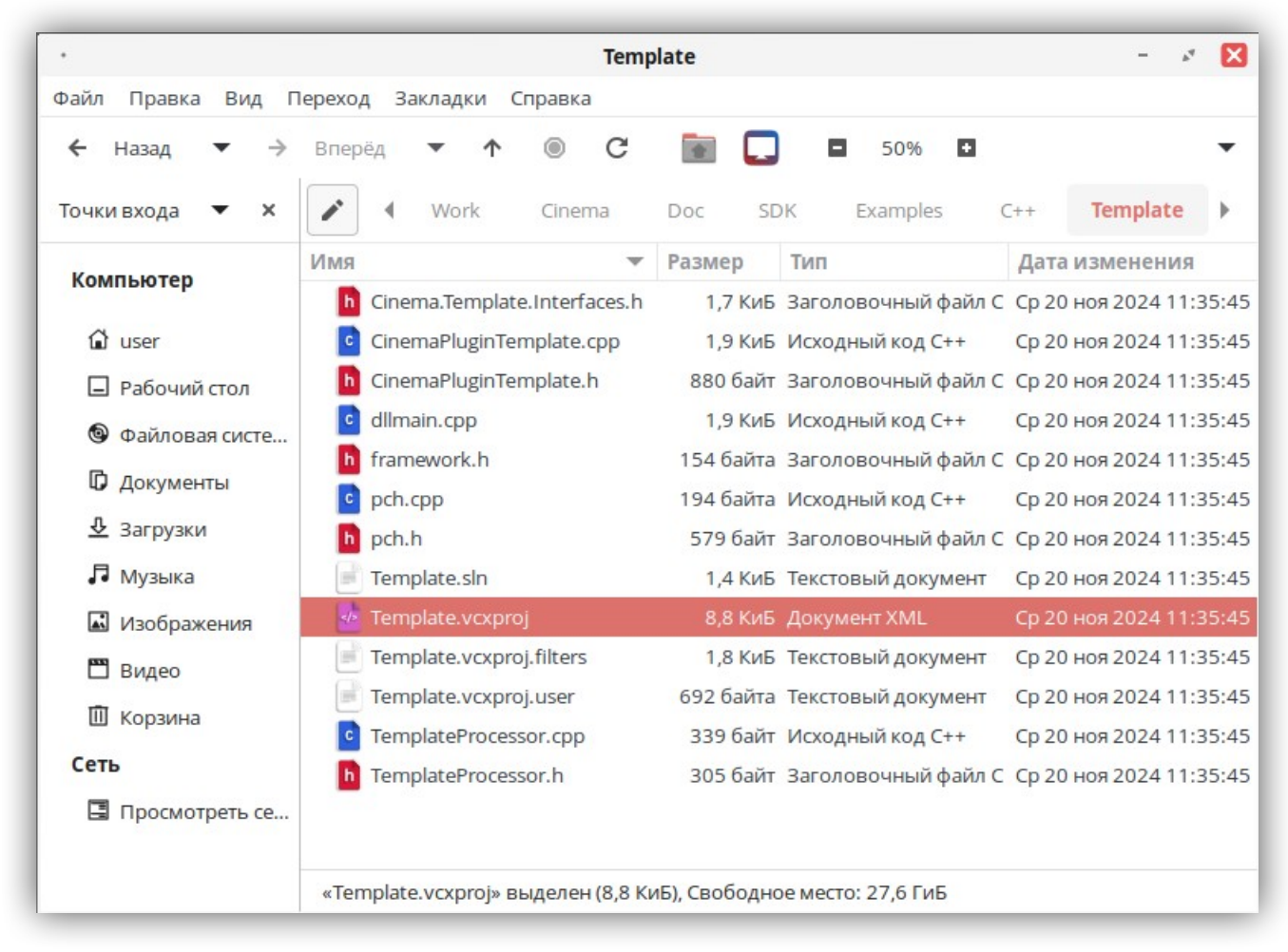

Рис. 31

4. После открытия, возможно переименовать проект библиотеки в среде разработки, согласно планируемому целевому применению.

5. В библиотеке с шаблонным плагином TemplateC внести свои изменения в файл на языке программирования C++. (См. рисунок 32).

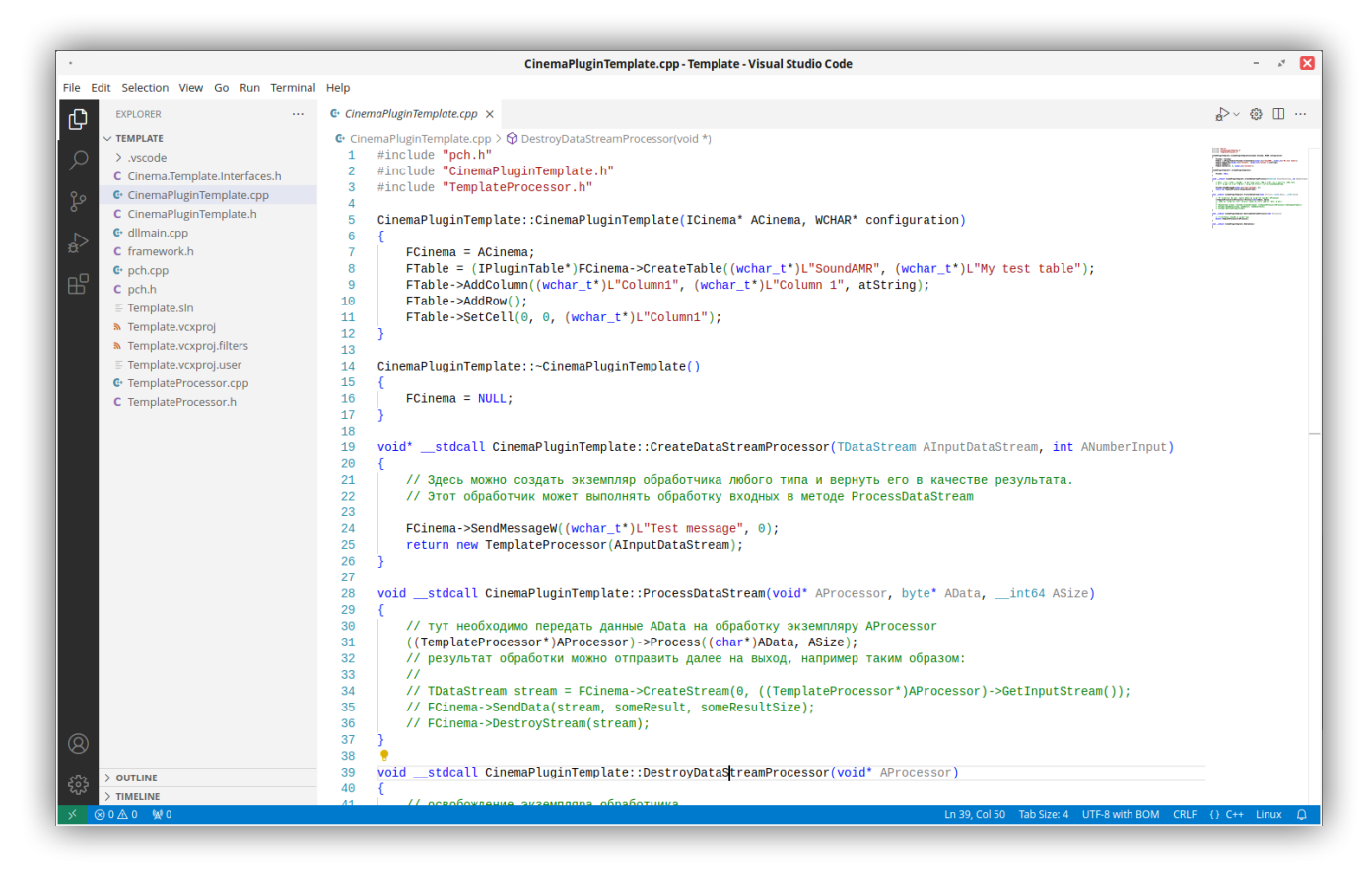

Рис. 32

- 6. Для создания плагина в среде Lazarus IDE на языке программирования Pascal:
  - Открыть файл проекта PluginTemplate.dpr из библиотеки Template, расположенной по адресу: Doc\SDK\Examples\C++\Template\Template.vcxproj
  - Проект содержит пример реализации плагина. (См. рисунок 33).

|                   | Template – 💉 👂                                                                                 |
|-------------------|------------------------------------------------------------------------------------------------|
| Файл Правка Вид П | lереход Закладки Справка                                                                       |
| ← Назад ▼ →       | Вперёд 🔻 🔿 СС 📷 🗔 🖬 50% 🖬 🗸 🔻                                                                  |
| Точки входа 🔻 🗙   | Cinema Doc SDK Examples Pascal Template                                                        |
| Компьютер         | Имя 🔻 Размер Тип Дата изменения                                                                |
| Komilbiolep       | CinemaPlugin.pas 2,5 КиБ Исходный код Pascal Ср 20 ноя 2024 11:35:4                            |
| 🖬 user            | Plugin.pas 1,3 КиБ Исходный код Pascal Ср 20 ноя 2024 11:35:                                   |
| Рабочий стол      | PluginPipeDataProcessor.pas 829 байт Исходный код Pascal Ср 20 ноя 2024 11:35:4                |
| Файловая систе    | PluginTemplate.dpr 231 байт Текстовый документ Ср 20 ноя 2024 11:35:                           |
| 🗘 Документы       | PluginTemplate.dproj         54,4 КиБ         Текстовый документ         Ср 20 ноя 2024 11:35: |
| Загрузки          |                                                                                                |
| 🞜 Музыка          |                                                                                                |
| 📓 Изображения     |                                                                                                |
| 🖺 Видео           |                                                                                                |
| 🔟 Корзина         |                                                                                                |
| Сеть              |                                                                                                |
| 🖪 Просмотреть се  |                                                                                                |
|                   | «PluginTemplate.dpr» выделен (231 байт). Свободное место: 27.6 ГиБ                             |

Рис. 33

- 7. После открытия, возможно переименовать проект библиотеки в среде разработки, согласно целевому применению.
- 8. В библиотеке с шаблонным плагином TemplatePascal внести свои изменения на языке программирования Pascal. (См. рисунок 34).

| Elle Edit Search View Spurce E  | troject Bun Pagkage Jools Window Help                                                                                                    |                                                                                          |                                                                                                    |
|---------------------------------|----------------------------------------------------------------------------------------------------|------------------------------------------------------------------------------------------|----------------------------------------------------------------------------------------------------|
| 1 1 🔤 • 🗄 🖄 🗟  🗙                | A 🧙 Standard Additional Common Controls Dialogs Data Controls Data Access System Misc LacControls SQL                                                                                                    | tdo Synlidt Chart                                                                        |                                                                                                    |
| □ □   Ø + № ▶ +    = 13         |                                                                                                    |                                                                                          |                                                                                                    |
| Code Directives                 | Charle Terration data   Photos                                                                                                    |                                                                                          | Deen See Add Remove Compile Compile Campile Later Related                                                                                                    |
|                                 | 1 unit Plugin;                                                                                                    |                                                                                          |                                                                                                    |
| 1 ≥ tree                        | <pre>internet internet interne</pre> | mper: Instance: pointer; pointer; pointer;<br>declar:::::::::::::::::::::::::::::::::::: | <ul> <li>Nor-</li> <li>Come</li> <li>A. Come</li> <li>A. Summing</li> <li>A. Synon-Rays</li> <li>A. Synon-Rays</li> <li>A. Rysource</li> <li>A. Rysource</li> <li>A. Rysource</li> <li>A. Rysource</li> </ul> |
|                                 | <ol> <li>A. S. D. Market Municipal Control (1995 Economic Distance) Translated Distance</li> </ol>                                                                                                    |                                                                                          | C ::                                                                                                    |
| Messages Watches Search Results | Assembler Cell Stack BreakPoints                                                                                                    | 5 <b>75</b>                                                                              | o ungels to onemove carried currental pg                                                                                                    |
|                                 |                                                                                                    |                                                                                          |                                                                                                    |

#### Регистрация плагинов

- 1. Плагины зарегистрировать в "Plugins.json". Файл находится в составе дистрибутива в подкаталоге rtl. Открыть файл и внести свои изменения:
- 2. Создать группу плагинов, например, с именем "My group plugins" и разделом "Plugins":[], или добавить в любую подходящую группу из существующих.
- Добавить новый элемент {} в список "Plugins":[], в переменной "library" указать имя библиотеки, в переменной "name" указать имя плагина.

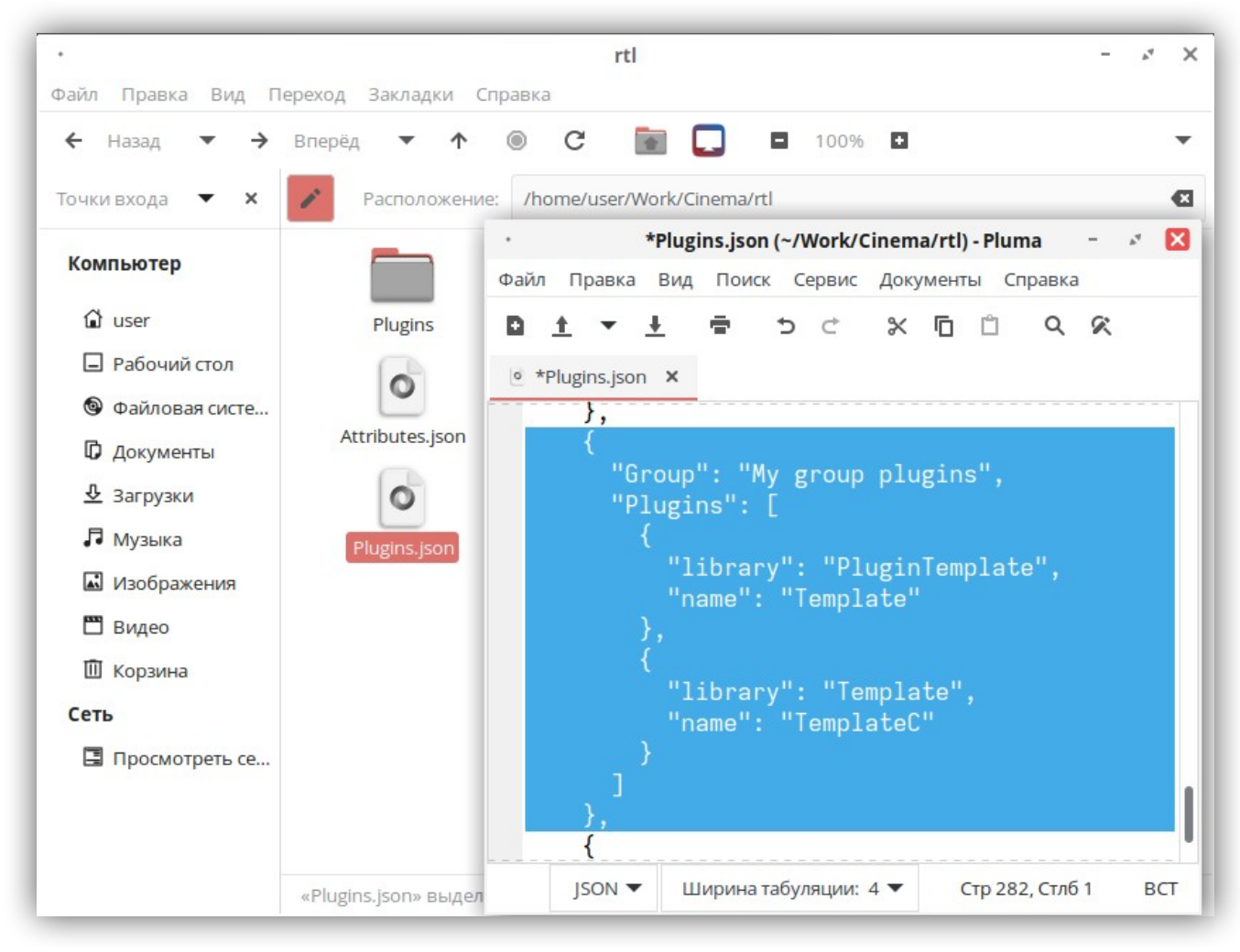

4. Сохранить файл с изменениями. (См. рисунок 35).

Рис. 35

5. Перезапустить программу (hypervisor) для обновления списка плагинов.

## Ключевые принципы алгоритма работы ядра и разработки плагинов

- 1. Для возможности предоставления плагина внешним потребителям (ядру Cinema) библиотека экспортирует два метода:
- 2. GetPluginList список реализованных плагинов в библиотеке.
- 3. CreatePlugin2 –создание плагина по имени, указанному в параметрах метода.
- 4. Количество реализуемых плагинов в одной библиотеке не ограниченно.
- 5. В момент выполнения сценария, количество создаваемых экземпляров плагинов одного вида равно количеству применённых в сценарии.

#### <u>Пример:</u>

Сценарий, где в процессе выполнения, может быть создано максимум 11 плагинов Client. (См. рисунок 36).

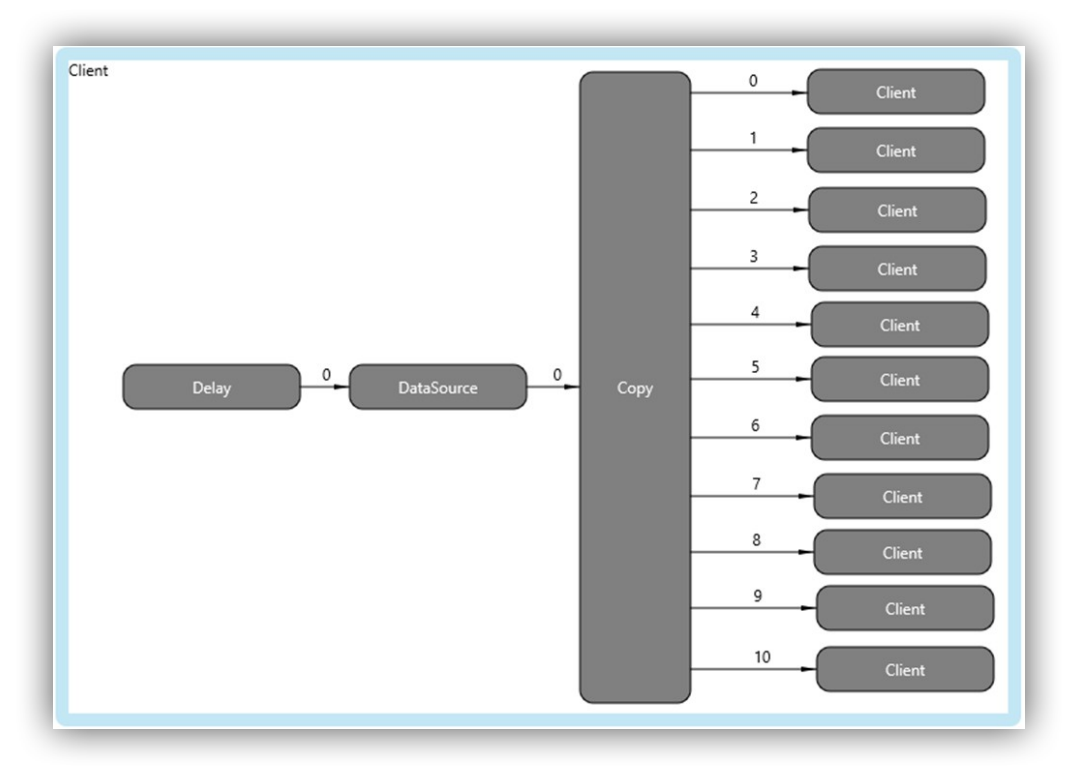

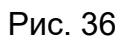

### Последовательность действий для создания нового плагина

- 1. Создать класс в существующей или новой библиотеке с реализацией интерфейса ICinemaPlugin.
- 2. Если библиотека новая, создать и добавить в раздел экспорта методы GetPluginList и CreatePlugin2.
- 3. Для Pascal в отдельной секции exports. (См. рисунок 37).

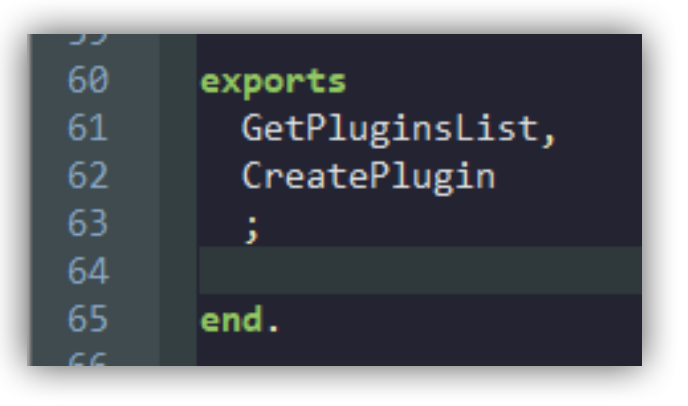

Рис. 37

4. Для C++ размещение в раздел экспорта библиотеки определяется инструкцией CINEMA\_LIB\_EXPORT, которая находится перед методом. (См. рисунок 38).

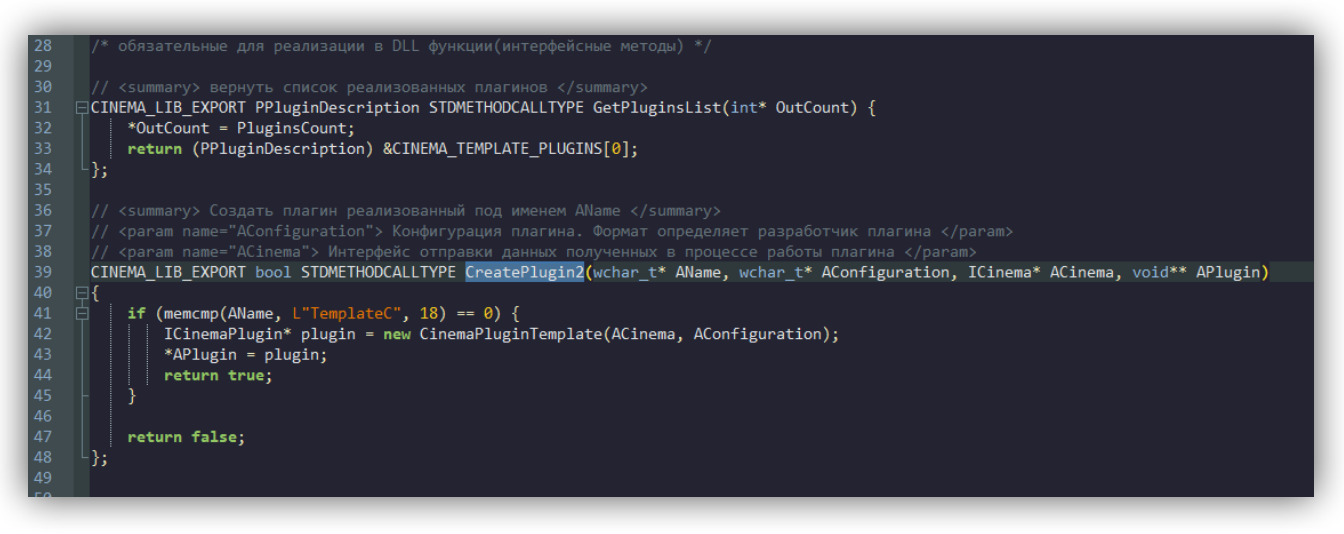

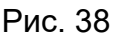

- 5. Метод GetPluginList возвращает ядру Cinema данные об актуальном списке плагинов, созданных в библиотеке. Для того, чтобы плагин попал в список, заполнить структуру TPluginDescription. В выходную переменную OutCount указать актуальный размер возвращаемого списка указателей на структуры TPluginDescription.
- 6. В методе CreatePlugin2 обеспечить создание нового плагина.
- 7. Зарегистрировать плагин в файле "Plugins.json".
- 8. Определить назначение плагина и наполнить кодом методы: CreateDataStreamProcessor, ProcessDataStream, DestroyDataStreamProcessor.

#### Нештатные ситуации

- 1. При обнаружении отклонений и/или несоответствий в документе обращаться в техподдержку программного обеспечения.
- 2. Если установка не может быть произведена по каким-либо причинам, следует обратиться к системному администратору.
- 3. В случае возникновения ошибок в процессе установки, следует обратиться к системному администратору.
- 4. После устранения ошибки, следует повторить процесс установки.

### Приложение 1. Базовые плагины

| Номер<br>группы/<br>подгрупп<br>ы | Название                                                                                                    | Описание                                                                           |
|-----------------------------------|----------------------------------------------------------------------------------------------------|------------------------------------------------------------------------------------|
| 1                                 | Группа <b>Network</b>                                                                                       | - плагины для работы с сетью                                                       |
| 1.1                               | Client                                                                                                    | Отправка данных на указанный в настройках адрес и порт                             |
| 1.2                               | Server                                                                                                    | Приём данных из сети с определённого в настройках порта                            |
| 1.3                               | HTTPClient                                                                                                  | Формирование тела НТТР-запроса                                                     |
| 1.4                               | HTTPServer                                                                                                  | Разбор тела НТТР-запроса                                                           |
| 1.5                               | DataWrapper                                                                                                 | Упаковка входного потока данных в формат частного прикладного протокола Cinema     |
| 1.6                               | DataUnwrapper                                                                                               | Распаковка входного потока данных из формата частного прикладного протокола Cinema |
| 1.7                               | Snifer                                                                                                    | Сканирование сетевого трафика                                                      |
| 1.8                               | IPFilter                                                                                                    | Фильтр ір-пакетов                                                                  |
| 2                                 | Группа DataBase - плагины для работы с базами данных                                                        |                                                                                    |
| 2.1                               | DBReader                                                                                                    | Чтение данных из базы                                                              |
| 2.2                               | DBWriter                                                                                                    | Запись данных в базу                                                               |
| 2.3                               | DBCleaner                                                                                                   | Удаление записей из базы                                                           |
| 2.4                               | DBUpdater                                                                                                   | Обновление записей в базе                                                          |
| 3                                 | Группа <b>System</b> - системные плагины, обеспечивающие гибкость при построении алгоритма обработки данных |                                                                                    |
| 3.1                               | Attributes                                                                                                  | Плагин для работы с атрибутами потока данных                                       |
| 3.2                               | Delay                                                                                                    | Выполняет задержку входного потока данных на указанное время                       |
| 3.3                               | DataSource                                                                                                  | Используется как источник статических данных, указанных в настройках               |
| 3.4                               | Сору                                                                                                    | Размножает входной поток данных на N<br>экземпляров                                |
| 3.5                               | Terminator                                                                                                  | Блокирует поток данных                                                             |
| 4                                 | Группа <b>Files</b> - пл                                                                                    | агины для работы с файловой системой                                               |
| 4.1                               | PathReader                                                                                                  | Чтение файлов                                                                      |
| 4.2                               | FileStreams                                                                                                 | Сохранение в файлы                                                                 |
| 4.3                               | FileMover                                                                                                   | Перенос файлов                                                                     |
| 5                                 | Группа <b>Doc</b> - плагины для обработки информации в виде текста, изображения, документов, бланков и т.п. |                                                                                    |
| 5.1                               | OCR                                                                                                    | Распознавание текста в изображениях                                                |

| Иллюстрация                      | Описание                                                                                                    |
|----------------------------------|----------------------------------------------------------------------------------------------------|
| Ciercina Hypervise 1.00.007      | Описание           1. В дереве каталога,<br>слева от папки тест окно<br>индикации показывает,<br>что в папке есть<br>корректно работающие<br>сценарии (зелёный<br>цвет), сценарии с<br>критическими ошибками<br>(красный цвет), сценарии<br>с некритическими<br>ошибками (жёлтый цвет).<br>Путь цветовой<br>индикации в дереве<br>каталога приводит к<br>сценарию «ааа».           2. В области создания и<br>демонстрации индикация<br>даёт представление о<br>том, как работает<br>каждый плагин сценария. |
| Блок плагина <b>серый</b>        | Статус <b>«Не загружен»</b>                                                                                                    |
| Блок плагина <b>голубой</b>      | Статус <b>«В ожидании»</b>                                                                                                    |
| Блок плагина <b>зелёный</b>      | Статус <b>«В работе»</b>                                                                                                    |
| Блок плагина <b>жёлтый</b>       | Статус <b>«Ошибка»</b>                                                                                                    |
| Блок плагина <b>красный</b>      | Статус<br>«Ошибка критическая»                                                                                                    |
| Цвет кнопки «Stop» синий         | Остановка после<br>цикла                                                                                                    |
| Цвет кнопки <b>«Stop» жёлтый</b> | Плавная остановка                                                                                                    |
| Цвет кнопки «Stop» красный       | Мгновенная остановка                                                                                                    |

### Приложение 2. Цветовая индикация работы сценариев.